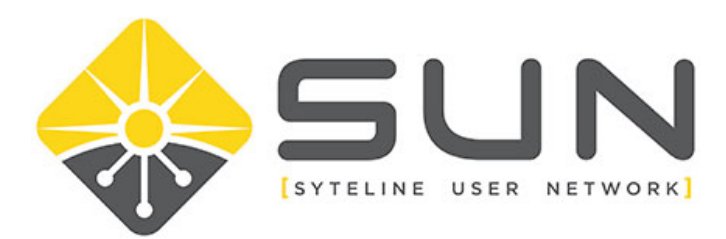

## UPDATING USERS IN YOUR ORGANIZATION

- 1. Log in to the website (sytelineusernetwork.com) as the key contact for the company.
- 2. This should take you to the Member Home Page. If not, select MEMBER HOME from the menu bar.

Home Member Home About Us Local Groups

3. Click on MY PROFILE

My Profile Event Calendar My Community Community

4. For organization key contacts, you will have a link for MY ORGANIZATION. Click on this link.

| Profile Invoices My Organization Forms I've Taken |
|---------------------------------------------------|
|---------------------------------------------------|

5. On the organization page, click on the link ORG MEMBERS

| Profile     | Invoices    | My Organization | Forms I've |
|-------------|-------------|-----------------|------------|
| Org Profile | Org Members | Member Invoices | Member F   |

6. Here, you will see the existing members in your organization.

| REATE LINKED PROFILE |                |
|----------------------|----------------|
|                      |                |
| contact Name 个       | Is Key Contact |
| unother Test         |                |
| test Brofile         |                |

Forums

Dir

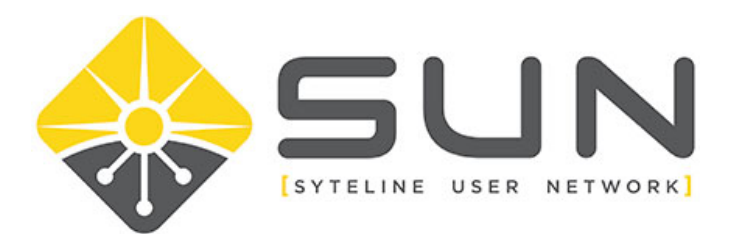

7. If you need to update information for someone, hover over their name and select VIEW.

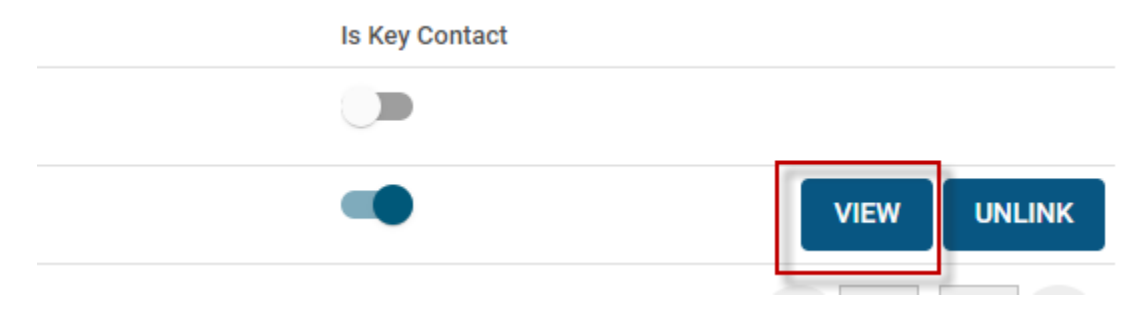

- 8. When viewing the profile, click EDIT PROFILE to modify necessary information.
- 9. If the person is no longer associated with your organization, click the UNLINK button.

| Is Key Contact |      |        |
|----------------|------|--------|
|                |      |        |
|                | VIEW | UNLINK |
|                |      |        |